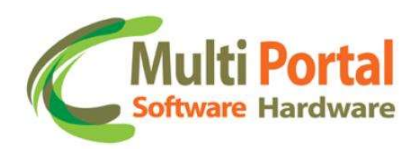

Configuração Senha Rastreador

## Configuração da senha do rastreador

A partir da versão V6.06 é possível configurar uma senha de proteção para a leitura e gravação dos parâmetros dos rastreadores RST através do programa "Configurador".

## 1. Configurando a senha:

Para configurar uma senha no rastreador, é necessário utilizar o rastreador RST com a versão de firmware V6.06 ou superior e o configurador V4.34 ou superior.

Ao conectar o rastreador no configurador deverá aparecer:

| streador Tempos Adicional S | ensores   Sensores de | nulso   Atuadores   Teclado   Tecla | do ANSI   Alvos   Antifu |
|-----------------------------|-----------------------|-------------------------------------|--------------------------|
| Configuração                |                       |                                     |                          |
| Numero de Série:            | Versão f              | irmware:                            |                          |
| Numero IP 01:               |                       | Porta 01:                           | Copiar                   |
| Numero IP 02:               |                       | Porta 02:                           |                          |
| Numero IP 03:               |                       | Porta 03:                           |                          |
| Numero IP 04:               |                       | Porta 04:                           |                          |
| Operadora:                  | APN padrão:           |                                     | 🗖 Usar Padrão            |
| C CLARO C VIVO              | APN Config:           |                                     | 🗖 Usar Config.           |
| Intervalo de tracking:      | (em seg)              | Intervalo de tracking em sleep:     | (em seg)                 |
| Tempo inicio modo sleep:    | (em seg)              | Tempo sem GPS:                      | (em seg)                 |
| Ler Config                  | Editar Config         | Gravar Config                       | Limpar Campos            |

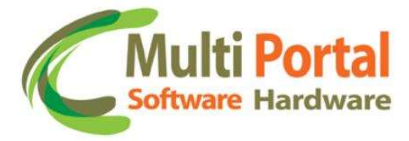

1. Configurando uma senha:

Para habilitar a senha do rastreador, deverá acessar:

|          |                      | V4.34                 |                              |                       | ×                |
|----------|----------------------|-----------------------|------------------------------|-----------------------|------------------|
| Sair Por | rta Serial Configura | ções Exportar e Impo  | rtar Atualização de firmware | Comandos Debug        | Senha Outros     |
| Status   | i:                   |                       |                              |                       | Enviar senha     |
| Rastrea  | ador Tempos Adi      | cional   Sensores   S | ensores de pulso Atuadore    | s   Teclado   Teclado | Configurar senha |

| Senha:         | (numérica - até 9 digitos |
|----------------|---------------------------|
| Repetir senha: | 1                         |

- a. O usuário deverá escolher uma senha de até 9 dígitos.
- b. Após deverá clicar no botão configurar.

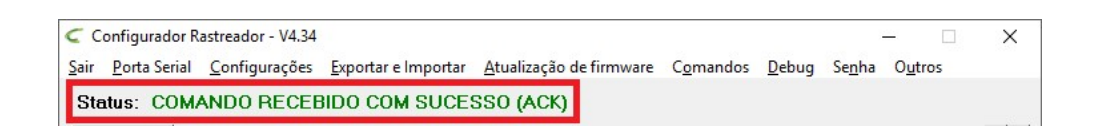

c. Uma vez configurada a senha, se o usuário tentar ler os parâmetros do rastreador, irá aparecer a mensagem:

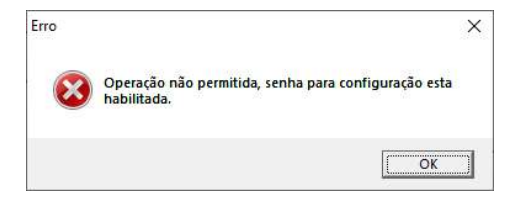

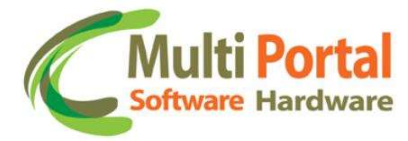

2. Habilitando o rastreador para a leitura e gravação dos parâmetros:

| Configurador Rastreador - V4.34                         |                                                              |
|---------------------------------------------------------|--------------------------------------------------------------|
| Sair Porta Serial Configurações Exportar e Importar Atu | zação de firmware Comandos Debug <mark>i Senha</mark> Outros |
| Status: COMANDO RECEBIDO COM SUCESSO                    | ACK) Enviar senha                                            |
| Rastreador   Tempos   Adicional   Sensores   Sensores   | pulso Atuadores Teclado Teclado Configurar senha             |

a. O usuário deverá digitar a senha que foi configurada anteriormente:

| _    |          | ×   |
|------|----------|-----|
|      |          |     |
| Sair |          |     |
|      | <br>Sair | - D |

b. Se a senha digitada estiver correta, a mensagem abaixo será exibida e um evento para o sistema será enviado:

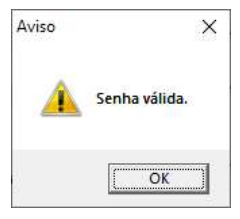

| Carlineer Handacters = 5 - | Q Pesquisir         |                     |         |                   |                         |                           |                                          |                                      |                                                               |
|----------------------------|---------------------|---------------------|---------|-------------------|-------------------------|---------------------------|------------------------------------------|--------------------------------------|---------------------------------------------------------------|
| Posições                   |                     |                     |         | D Voltar 🖓 Pesqui | sər 🙁 🙆 Limpər 🐼 Pərlər | netros 📓 Excel 🎂 Pdf      | 😡 Mapa                                   |                                      |                                                               |
| Data Comonicação           | Data Posição        | Data Evento         | Ignição | Blogseio          | Velocidade              | Valide                    | Bateria                                  | Online                               | Eventos                                                       |
|                            |                     |                     |         |                   |                         | Placa: IVODTMF - Disposit | ivo: 14300001 - Fabricantes RST - Distân | clac 53.0 metros - Velocidade máxima | c 0.0 Km/h - Velocklade Média: 0.0 Km/h - Tempo Total Ligado: |
| 09/01/2019 15:48:47        | 09/01/2019 15:43:34 | 09/01/2019 15:43:34 | 04      | ê                 | 0.0                     | Sim                       | 71%                                      | 0                                    | Posição                                                       |
| 09/01/2019 15:40:46        | 09/01/2019 15:42:35 | 09/01/2019 15:42:34 | 0+      | 8                 | aio                     | Sim                       | 71%                                      | 0                                    | Posição                                                       |
| 09/01/2019 15:48:43        | 09/01/2019 15:41:35 | 09/01/2019 15:41:34 | 04      | 8                 | 0.0                     | Sm                        | 715                                      | 0                                    | Posição                                                       |
| 09/01/2019 15:48:42        | 09/01/2019 15:40:35 | 09/01/2019 15:40:34 | 01      | 8                 | 0.0                     | Sim                       | 71%                                      | 0                                    | Posição                                                       |
| 09/01/2019 13:48:41        | 09/01/2019 15:39:33 | 09/01/2019 15:39:34 | 04      | 8                 | 0.0                     | Sim                       | 71%                                      | •                                    | Posição                                                       |
| 09/01/2019 15:48:40        | 09/01/2019 15:38:54 | 09/01/2019 15:38:54 | 04      | 8                 | 00                      | Sim                       | 71%                                      | •                                    | Uso da Senha para Configuração do Rastreador                  |
| 09/01/2019 15:48:38        | 09/01/2019 15:38:35 | 09/01/2019 15:38:34 | 04      | 8                 | 0.0                     | Sim                       | 68%                                      | 0                                    | Posição                                                       |
| 09/01/2019 15:48:31        | 09/01/2019 15:37:35 | 09/01/2019 15:37:34 | 0v      | a                 | 0.0                     | Sim                       | 68%                                      | •                                    | Posição                                                       |
| 09/01/2019 15:48:00        | 09/01/2019 15:36:35 | 09/01/2019 15:36:34 | 0v      | 8                 | 0.0                     | Sim                       | 00%                                      | 0                                    | Posição                                                       |
| 09/01/2019 15:48:27        | 09/01/2019 15:35:35 | 09/01/2019 15 35 34 | 04      | 8                 | 00                      | Sim                       | 68%                                      | 0                                    | Posição                                                       |
| 09/01/2019 15:40:26        | 09/03/2019 15:34:35 | 09/01/2019 15:34:34 | 04      | 8                 | 0.0                     | Sim                       | 60%                                      | 0                                    | Posição                                                       |
| 09/01/2019 15:48:25        | 09/01/2019 15:33:35 | 09/01/2019 15:33:35 | 04      | 8                 | 00                      | Sim                       | 63%                                      | 0                                    | Posição                                                       |
| 0901/301915/48/25          | 09/05/2019 15:02:55 | 06/01/2019/19/32/35 | D-1     | 8                 | 60                      | Sim                       | A756                                     | •                                    | Hinsinten                                                     |
|                            |                     |                     |         |                   |                         |                           |                                          |                                      |                                                               |

c. A partir desse momento, o usuário terá aproximadamente 30 minutos para fazer as configurações necessárias no rastreador

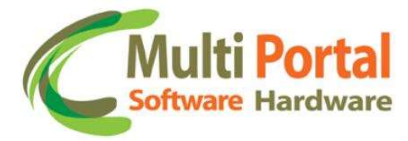

3. Desabilitando a senha do rastreador:

Para desabilitar a senha do rastreador, deverá acessar:

| , C        | onfigurador H | lastreador - V4.34 |                   |                      |                    | anna 📲  | - 🗆 X            |
|------------|---------------|--------------------|-------------------|----------------------|--------------------|---------|------------------|
| air        | Porta Serial  | Configurações      | Exportar e Import | ar Atualização de fi | firmware Comandos  | Debug   | Senha Outros     |
| Sta        | atus:         |                    |                   |                      |                    |         | Enviar senha     |
| <b>B</b> - | streador ] T  | annos diciona      |                   | A   aslua ab sarasa  | tuadores   Teclado | Teclado | Configurar senha |

E após digitar a senha novamente e selecionar a opção "Desabilitar":

| Densis sector Hunny  | Senha:         | ****  | (numéric | a - até 9 digit |
|----------------------|----------------|-------|----------|-----------------|
| Repetir senna: ##### | Repetir senha: | ##### |          |                 |

4. Bloqueando o rastreador por tentativas de uso da senha:

Se usuário tentar mais de 10 vezes uma senha incorreta, o rastreador irá entrar em um modo bloqueado por 12 horas. Esse modo não permite a leitura e gravação dos parâmetros do rastreador através do configurador, mas permite via sistema.

| Aviso |                                                                    | ×                                      |
|-------|--------------------------------------------------------------------|----------------------------------------|
|       | Rastreador bloqueado por limite<br>tente novamente daqui a 43197 s | e de tentativas de senha,<br>segundos. |
|       |                                                                    | Processory (1997)                      |